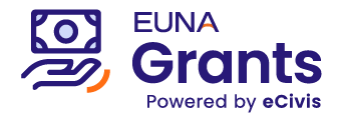

# eCivis Portal

# Applicant User Guide

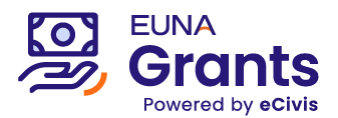

# **Table of Contents**

| About eCivis Portal                      | 3  |
|------------------------------------------|----|
| Creating an Account                      | 4  |
| Reviewing the Program Solicitation       | .7 |
| Starting a New Application               | .7 |
| Completing and Submitting an Application | .9 |
| Tracking Submitted Applications2         | 22 |

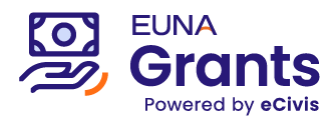

#### About eCivis Portal

For programs distributed through the eCivis Portal system, applicants have a simple and effective way to manage the entire lifecycle of their grants. Key features include:

- 1. Free and simple account creation
- 2. Detailed, yet organized program solicitation information
- 3. Invite other portal accounts to view/collaborate on applications and awards
- 4. Keep track of all your past submissions and export copies as needed
- 5. Accept awards, track performance, and submit reports incorporating the same forms you filled when applying
- 6. Submit requests for reimbursement and track their progress
- 7. Request award amendments and track their progress
- 8. Close out grant projects in collaboration with your granting agency

The chapters that follow will walk through the application process step-by-step. If you have any questions or experience any issues along the way, it is recommended that you contact your program administrators (often listed on the "Contact" tab of the program's solicitation):

| Economic [                                   | Development S | Support (FY202                                     | 23)     |       |                                                                 |
|----------------------------------------------|---------------|----------------------------------------------------|---------|-------|-----------------------------------------------------------------|
| Overview                                     | Eligibility   | Financial                                          | Contact | Files |                                                                 |
| Agency/De                                    | epartment:    | Administratio                                      | n       |       | Contact Notes:                                                  |
| Contact/Help:<br>Office:<br>Program Contact: |               | programcontact@countyofeuna.com                    |         |       | Questions should be directed to the appropriate program c       |
|                                              |               | Office of SB<br>123 Main St<br>Nashville, TN 37211 |         |       | The agency address provided is <u>for reference purposes on</u> |
|                                              |               |                                                    |         |       |                                                                 |

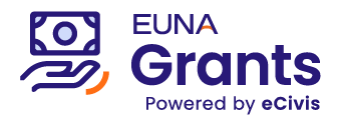

#### **Creating an Account**

If you are applying to a program solicitation, you will need to set up a Portal account at <a href="https://portal.ecivis.com/#/login">https://portal.ecivis.com/#/login</a>. (Use the "Forgot Password?" link if you have an account but need to reset your password)

\*Note: eCivis *Grants Network* users can use their Grants Network credentials, click Grants Network Login, and skip to the "Setting up your account profile information in 'My Profile'" instructions below. (If you need to reset that password, visit <u>https://gn.ecivis.com</u> and click the "Forgot Login Info" link at that page)

1. Click "Create an account"

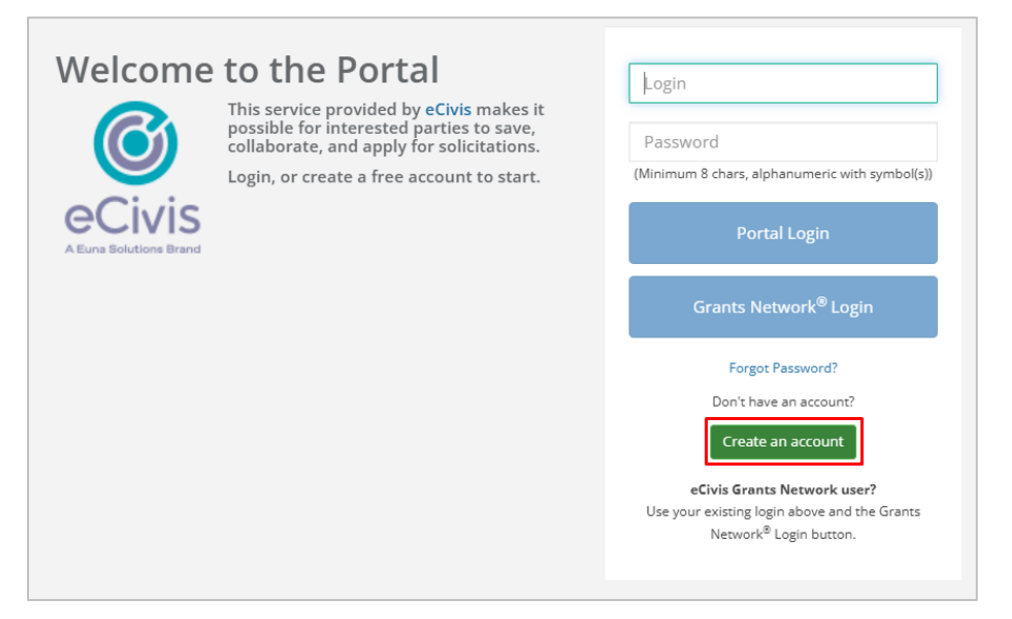

2. Enter your name, email, and desired password. Then click "Sign Up"

| New Account Signup                                                                                                    |  |  |  |  |  |
|----------------------------------------------------------------------------------------------------|--|--|--|--|--|
| Welcome to the grant application portal.<br>This free service provided by eCivis allows grant seeking applicants the ability to save, collaborate, and apply to<br>solicitations. |  |  |  |  |  |
| Jane                                                                                                    |  |  |  |  |  |
| Smith                                                                                                    |  |  |  |  |  |
| email@eunacity.org                                                                                                    |  |  |  |  |  |
|                                                                                                    |  |  |  |  |  |
| Perfect                                                                                                    |  |  |  |  |  |
| Sign Up                                                                                                    |  |  |  |  |  |
| 🗲 Back to Login                                                                                                    |  |  |  |  |  |

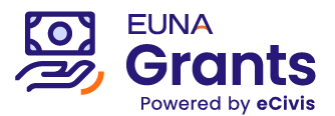

3. This will send you a confirmation email. You will need to click on the Portal link within that confirmation email to activate your account:

\*Note: If you do not see this email within a few minutes, check your spam/junk folder in your email inbox.

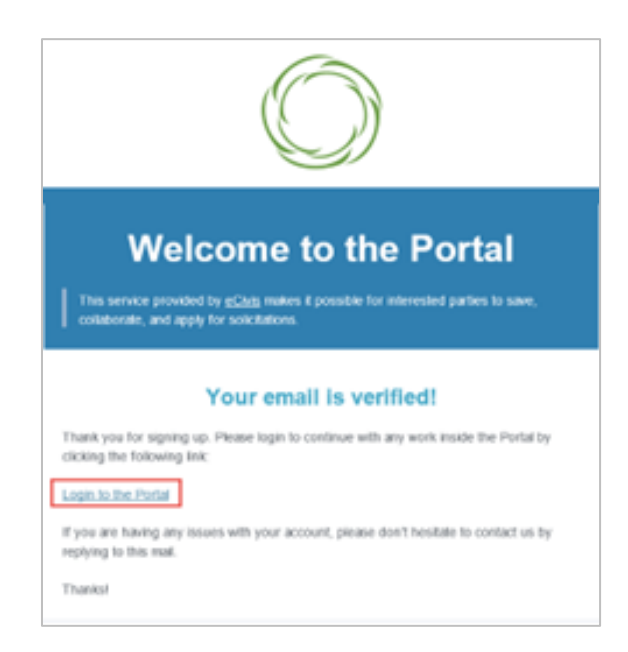

2. When you log into Portal, you will see a navigation bar on the left of your screen:

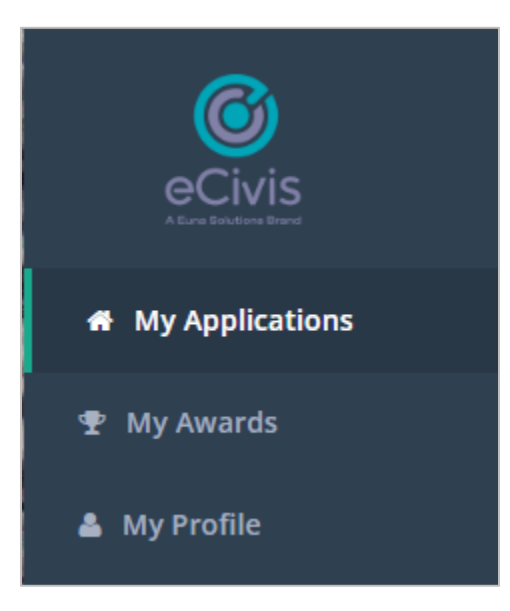

- a. My Applications: Gives you access to all applications and programs in your Portal account.
- b. My Awards: Gives you access to all the programs where you were awarded.
- c. My Profile: Gives you access to your profile information.

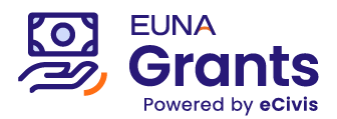

- 3. Setting up your account profile information in "My Profile"
  - a. Ensure that the required fields within the "My Profile" section are complete before continuing on to any applications.

| 0                                              |                        |                    |   | () strong a second                                                                                                    |   |
|------------------------------------------------|------------------------|--------------------|---|----------------------------------------------------------------------------------------------------|---|
| · · · · · · · · · · · · · · · · · · ·          |                        |                    |   |                                                                                                    |   |
| <ul> <li>No Asset</li> <li>No Frank</li> </ul> | My Profile             |                    |   |                                                                                                    |   |
|                                                | Applicant information  |                    |   | Organization Information                                                                                                    |   |
|                                                | First Ranks*           | any .              | 8 | Deganization Names                                                                                                    | 1 |
|                                                | Last Roma <sup>®</sup> | Young              |   | eCon Padry Terr                                                                                                    |   |
|                                                | and .                  | Rytong/Incluio.com |   | and being an an end of the second second secon |   |
|                                                | 104                    |                    |   | 01911                                                                                                    |   |
|                                                | Company                | ethis feat         |   | A disclot becautoise                                                                                                    |   |
|                                                | Company Website.       |                    |   | Automation Ingenerations                                                                                                    |   |
|                                                | Oy                     |                    |   | Rutimes/Firance Representative                                                                                                    |   |
|                                                | Tara.*                 | Gébria             |   | Remarkation Distance                                                                                                    |   |

- b. Then, click on the "Update Profile" button on the bottom of the screen
- c. A green success message should appear in the top right corner of your screen:

| City:  | Paladeta   | Business/Finance Representative   |
|--------|------------|-----------------------------------|
| Date.* | California | * Operander Addres                |
|        |            | Address                           |
|        |            | Address 2                         |
|        |            | Dig                               |
|        |            | tote .                            |
|        |            | County A                          |
|        |            | Compressional<br>District/Region: |
|        | 0          | Tap.                              |
|        | /          | Place                             |
| /      |            | Fae                               |

3. If you ever need to edit your profile, you can do so by clicking "My Profile" in the leftside navigation bar within Portal.

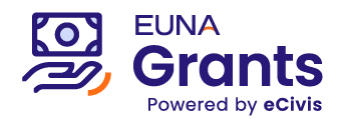

#### **Reviewing the Program Solicitation**

The Program Solicitation provides important information to anticipate the work required in applying for and, if awarded, managing an award from this program. You will also find any necessary file downloads or helpful information to determine if your organization and project are eligible.

| State of EUN            | State of EUNA 1                    |                                                                                                    |  |  |  |  |  |  |  |
|-------------------------|------------------------------------|----------------------------------------------------------------------------------------------------|--|--|--|--|--|--|--|
| Economic Development    | FY2024 - E004                      |                                                                                                    |  |  |  |  |  |  |  |
| ✓ Apply                 |                                    |                                                                                                    |  |  |  |  |  |  |  |
| Overview Eligibility    | Financial Contact Files            |                                                                                                    |  |  |  |  |  |  |  |
|                         | ED-2345-6789                       | Summary:                                                                                                    |  |  |  |  |  |  |  |
| Title:                  | Economic Development FY2024 - ED04 | Economic Development FY2024 - ED04 will provide small businesses with funding to                                |  |  |  |  |  |  |  |
| Application Start Date: | 04/01/2024                         | support economic growth in Euna City through business coaching, training programs, and informational resources. |  |  |  |  |  |  |  |
| Application End Date:   | 07/31/2024                         |                                                                                                    |  |  |  |  |  |  |  |
| CFDA/ALN:               | 12.345                             |                                                                                                    |  |  |  |  |  |  |  |
| Reference URL:          | https://eunasolutions.com/         |                                                                                                    |  |  |  |  |  |  |  |
|                         |                                    | 1                                                                                                    |  |  |  |  |  |  |  |
|                         | * eCivis Inc. is                   | not responsible or liable for user-generated content.                                                           |  |  |  |  |  |  |  |

# **Starting a New Application**

1. Click the "Apply" button on the program's Solicitation page to begin the application process in eCivis Portal.

| State      | State of EUNA 1                    |           |         |       |  |  |  |  |
|------------|------------------------------------|-----------|---------|-------|--|--|--|--|
| Economic D | Economic Development FY2024 - ED05 |           |         |       |  |  |  |  |
| 🗸 Apply    | Apply                              |           |         |       |  |  |  |  |
| Overview   | Eligibility                        | Financial | Contact | Files |  |  |  |  |

2. Log into your Portal account using the instructions from the "Creating an Account" chapter above

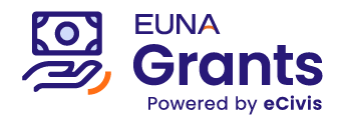

3. Click "Create New Application"

| eCivis                                                                     |                                                                |                                        |        |         |      |         | 🕒 Log out          |
|----------------------------------------------------------------------------|----------------------------------------------------------------|----------------------------------------|--------|---------|------|---------|--------------------|
| <ul> <li>My Applications</li> <li>My Awards</li> <li>My Profile</li> </ul> | Economic Development<br>Economic Development FY2024 - ED05     |                                        |        |         |      |         |                    |
|                                                                            | My Applications<br>Create New Application<br>Show 10 v entries |                                        |        | Search: | 2008 | x       | ~                  |
|                                                                            | Grant Application                                              | 11. Create Date                        |        | Status  |      | Actions |                    |
|                                                                            |                                                                | to applications have been saved or sub | mitted |         |      |         |                    |
|                                                                            | Showing 0 to 0 of 0 entries (filtered from 11 total entries)   |                                        |        |         |      | Previ   | ous Next<br>Reload |

The new application will appear in the Application Submissions table.
 \*Note: If the program allows multiple application submissions from the same applicant, this table will list any other application submissions you create toward this Program.

| <b>O</b><br>eCivis                                                         |                             |                                                                                                    |                              |           |                      |            |            | Anthony Torres | 🗭 Log out |
|----------------------------------------------------------------------------|-----------------------------|----------------------------------------------------------------------------------------------------|------------------------------|-----------|----------------------|------------|------------|----------------|-----------|
| <ul> <li>My Applications</li> <li>My Awards</li> <li>My Profile</li> </ul> | <u>à eCIVIS</u>             | State of EUNA 1<br>Economic Development<br>Economic Development FY2024 - ED04<br>For any questions related to this program so<br>Create New Application<br>Rest to Solicitation | licitation please contact ar | nthony.to | rres@eunasolutions.c | zom        |            |                |           |
|                                                                            | Application<br>←<br>Project | 1 Submissions                                                                                                    | Submitter                    |           | Application Status   | Start Date | End Date   | <br>Budg       | • 🔻       |
|                                                                            | 👔 [ap                       | ⊦000163]                                                                                                    | Anthony Torres               |           | Not Started          | 04/02/2024 | 08/01/2024 | \$0.0          | 10        |

5. Click on the newly added Project Title (labeled with a unique code beginning with "api-")

|   | Create New Application Back to Sc | vlicitation    |                        |            |      |         |
|---|-----------------------------------|----------------|------------------------|------------|------|---------|
| A | pplication Submissions            |                |                        |            |      |         |
|   | ←<br>Project Title                | Submitter      | Application Status   5 | Start Date | End  | Date    |
|   | [api-000163]                      | Anthony Torres | Not Started            | 04/02/2024 | 08/0 | 01/2024 |
|   | -                                 |                |                        |            |      |         |

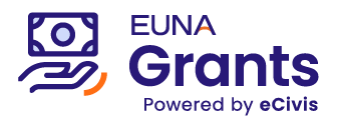

## Completing and Submitting an Application

Use the following components in the left-hand panel to manage and submit your application:

- 1. **Team Members:** Add Team members if you would like to invite other individuals to collaborate on this application.
  - a. Click "Add Team Member"

|                                                                 |      |          | ADD TEAM MEMBER |
|-----------------------------------------------------------------|------|----------|-----------------|
| $\underline{\wedge}$ There are no members added to this project |      |          | ×               |
| Team Member Email Status                                        | Sent | Accepted | Action          |
| subrecipient.at@gmail.com                                       |      |          | SEND CANCEL     |

- b. Enter the invitee's Email Address and click "Send"
- c. Project Team Members invitations will be sent and be listed in the status as "Invitation Sent".

\*Note: If the invitation needs to be deleted, you can click on the red envelope icon and if it needs to be resent you can click on the blue invitation icon.

|                           |                 |            |          | ADD TEAM MEMBER |
|---------------------------|-----------------|------------|----------|-----------------|
| Team Member Email         | Ctatus          | Sent       | Accepted |                 |
| Team Member Email         | Status          | sent       | Accepted | Action          |
| subrecipient.at@gmail.com | Invitation Sent | 05/03/2024 |          |                 |
|                           |                 |            |          |                 |

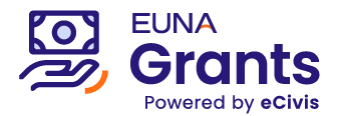

d. The invitee will receive an email to access eCivis Portal and accept the invitation.

\*Note: The invitee may set up a Portal account at this link if they have not already done so

| eCivis - Application Project Team Invitation                                                    | Inbox ×                   |           |        | æ       | ø   |
|-------------------------------------------------------------------------------------------------|---------------------------|-----------|--------|---------|-----|
| donotreply.arm@ecivis.com<br>to me ◄                                                            | 5:00 AM (2 minutes ago)   | ☆         | ٩      | ¢       | :   |
| Anthony Torres has invited you to join their grant project team on the eCi                      | vis Portal.               |           |        |         |     |
| Project Name: Regional Business Support Project - R02                                           |                           |           |        |         |     |
| Please use the following link to respond. You may be required to create a on the eCivis Portal. | free account if you do no | t already | have a | in acco | unt |
| https://portal.ecivis.com/#/index/mylnvitations                                                 |                           |           |        |         |     |
| Sincerely,                                                                                      |                           |           |        |         |     |
| The eCivis Support Team<br>support@ecivis.com (877) 232-4847                                    |                           |           |        |         |     |
|                                                                                                 |                           |           |        |         |     |
| ( Reply ( Forward )                                                                             |                           |           |        |         |     |

e. In Portal, they will click My Invitations from the navigation bar and click Accept or Reject on this invite.

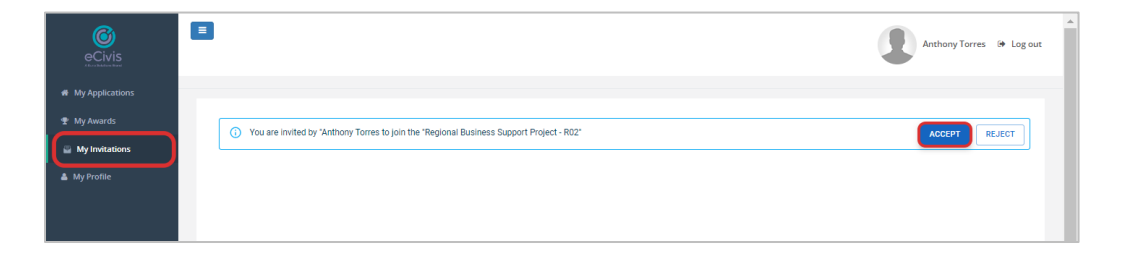

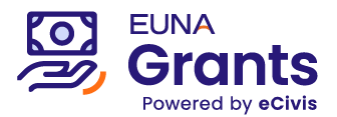

- 2. Submission Stage: The starred folder icon indicates the current Submission Stage to be completed
  - a. Open this section to view the title and instructions for this Submission Stage

| * Team Members                     | Application Submission                                                                          |   |
|------------------------------------|-------------------------------------------------------------------------------------------------|---|
| Not Started 📑 Application Submissi | () Instructions                                                                                 |   |
| Not Started Core Information       | Please complete the Project Information form for consideration by the program review committee. |   |
| Not Started Project Information    |                                                                                                 | J |
| 🕏 Budget 🔀                         |                                                                                                 |   |

- 3. Application Forms: Open and edit each form until complete
  - a. Select the form from the left-hand panel and click Edit

|                                           | 2+ Team Members                                           | Core Information                                   |                        |      |
|-------------------------------------------|-----------------------------------------------------------|----------------------------------------------------|------------------------|------|
| Not Started<br>Not Started<br>Not Started | Application Submissi Core Information Project Information | ① Instructions<br>Fill out Core Information        |                        | ^    |
|                                           | Budget 🗹                                                  | Last edited by: Anthony Torres, 06/18/2024 11:19AM |                        | EDIT |
|                                           |                                                           | Application Not Started [api-000554]               | Project Title <b>*</b> |      |

b. Expand the Instructions section to review important details provided by the Grantor before continuing to fill the form.

| () Instructions                                    | ^                                 |
|----------------------------------------------------|-----------------------------------|
| Fill out Core Information                          |                                   |
| Last edited by: Anthony Torres, 06/18/2024 11:19AM | Mark Complete SAVE CANCEL         |
| Application                                        | Project Title *                   |
| Not Started [api-000554]                           | Regional Business Support Program |
| ORGANIZATION SUBMITTING APPLICATION                |                                   |
| Organization Name *                                |                                   |
| City of Euna                                       |                                   |
| Free laws I don't for the Align has (FIN)          |                                   |

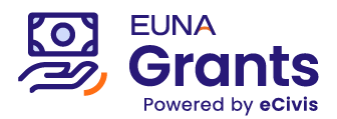

c. Click the Save button to save all form details (either to it return later or in preparation to mark the form complete)

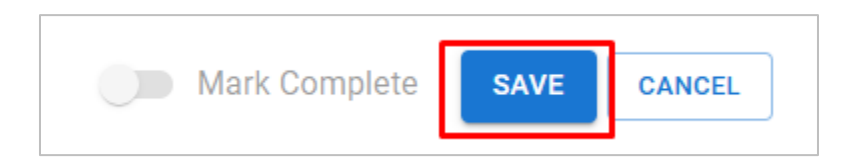

d. Click "Mark Complete" when you have finalized all edits. Toggle this field back to the "off" position if you need to make further edits before submitting.

| Mark Complete | EXPORT TO PDF | SAVE | CANCEL |
|---------------|---------------|------|--------|
|               |               |      |        |

e. Any forms you mark complete will update to the green "Completed" status

\*Note: All included application forms must be marked complete and, if it is included, the Budget Worksheet must have a requested total amount before you can click the "Submit Application" button. Continue to the next section for those instructions.

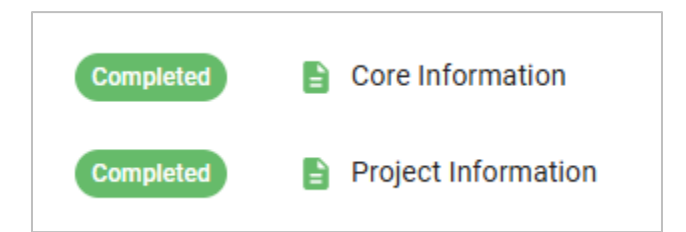

f. To export a copy of the filled application to PDF format, click "Export to PDF" from the top-right corner of the page

| Project Information                                                | Please complete all required fields below and any others that apply. Remember to request funds via the Budget section, entering your budgete osts per category. | ed c |
|--------------------------------------------------------------------|----------------------------------------------------------------------------------------------------|------|
| 🕏 Budget 🗹                                                         |                                                                                                    |      |
| 🕞 Goals 🗹                                                          | Last edited by: Anthony Torres, 11/13/2024 08:55AM                                                                                                    | EDIT |
|                                                                    | Project Narrative                                                                                                    |      |
| UBMIT APPLICATION                                                  |                                                                                                    |      |
| Il forms must be<br>ompleted in order to<br>ubmit the application. | Do you have anv audit findings from the last three years?                                                                                                    |      |

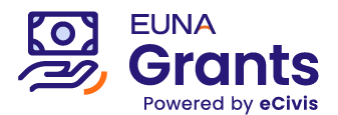

- 4. **Budget:** Fill the Budget Worksheet to propose an award amount and to itemize budgeted costs as needed. This same format will be incorporated into your award acceptance, financial reporting, and reimbursement requests, if awarded.
  - a. Click "Budget" from the left-hand bar. The Budget Worksheet will open in a separate browser tab.

|             | At Team Members      |      | Budget Stag<br>Action | e: Pre-Award         |               |                    |                     |
|-------------|----------------------|------|-----------------------|----------------------|---------------|--------------------|---------------------|
| Not Started | Application Submissi |      |                       | B                    | udget Summary |                    |                     |
| Not Started | Core Information     |      | \$0.00                | Total Direct Costs   | \$0.00        | Match / Cost Share |                     |
| Not Started | Project Information  | 1.5  | \$0.00<br>\$0.00      | Total Indirect Costs | \$0.00        | Program Income     |                     |
| Г           | 🕯 Budget 🔀           | Budį | get Settings          | + indirect)          |               |                    |                     |
|             | Goals 🖸              |      | Indirect              | Costs Not Applicable | ✔ 0.00        |                    | 96                  |
|             |                      |      | Match / Cost S        | Share Not Applicable | ♥ 0.00        | % \$ 0.00          |                     |
|             |                      |      |                       |                      |               |                    |                     |
|             |                      | Budg | et Items              |                      |               |                    |                     |
|             |                      |      | Personnel             |                      | Ext Cost      | Direct Cost        | Ind Cost Cost Share |
|             |                      | 1.   | Personnel             |                      | \$0.00        | \$0.00             | \$0.00              |

b. In the worksheet, click on any applicable budget category (hyperlinked in blue) to enter costs.

For budget worksheets with a pre-configured tables and line items, simply enter the costs into the "Cost" column.

|           |                                         |            | <u>E</u> ) | <u>kt Cost</u> | Direct Cost |                | Ind         | l Cost | Cost Share |
|-----------|-----------------------------------------|------------|------------|----------------|-------------|----------------|-------------|--------|------------|
|           | Equipme                                 | nt Totals: |            | \$0.00         | \$5,000.00  |                | \$(         | 0.00   | \$0.00     |
| Title     | Description                             | Units      | Unit Cost  | Extended Cost  | Cost        | GL Code        | Item Type   |        |            |
| Equipment | Please enter<br>equipment costs<br>here | 0.00       | \$0.00     | \$0.00         | 5000        | AB-CD-<br>1234 | Direct Cost |        |            |
| ∃ Add Row | here                                    |            |            |                |             |                |             |        |            |

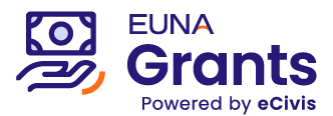

Alternatively, for budget worksheets with no prescribed line items, click the gear icon and "Add Table" to enter the title, description, and cost for each line item.

|            |                         |                     |                 | Ext Cost                                   | Direct Cost                              |         |          | Ind Cost           | Cost Share           |
|------------|-------------------------|---------------------|-----------------|--------------------------------------------|------------------------------------------|---------|----------|--------------------|----------------------|
|            | Equipn                  | nent Tota           | als:            | \$0.00                                     | \$0.00                                   |         |          | \$0.00             | \$0.00               |
| <b>«</b>   |                         |                     |                 |                                            |                                          |         |          |                    |                      |
| + Add Sub  | category for Equipment  |                     |                 |                                            |                                          |         |          |                    |                      |
| D Add Tabl |                         | <b>-</b>            |                 |                                            |                                          |         |          |                    |                      |
| Muu Tabi   | le                      |                     |                 |                                            |                                          |         |          |                    |                      |
|            | le                      |                     |                 |                                            |                                          |         |          |                    |                      |
|            | le                      | J                   |                 |                                            |                                          |         |          |                    | ·                    |
| quipment   | le                      |                     |                 |                                            |                                          |         |          |                    |                      |
| quipment   |                         |                     | Ex              | <u>tt Cost</u>                             | Direct Cost                              |         |          | Ind Cost           | <u>Cost Share</u>    |
| quipment   | Equipmen                | nt Totals:          | Ex              | <u>tt Cost</u><br>\$0.00                   | Direct Cost<br>\$7,580.00                |         |          | Ind Cost<br>\$0.00 | Cost Share<br>\$0.00 |
| quipment   | Equipmen<br>Description | ut Totals:<br>Units | Ex<br>Unit Cost | t <u>t Cost</u><br>\$0.00<br>Extended Cost | <u>Direct Cost</u><br>\$7,580.00<br>Cost | GL Code | Item Typ | Ind Cost<br>\$0.00 | Cost Share<br>50.00  |

\*Note: When needed, use the Units and Unit Cost fields to multiply those values into the "Extended Cost" field, which will copy into the "Cost" field. Remember to clear all four of these fields if you need to re-enter the calculation.

c. To add a row, click the "+ Add Row" button below that table. To remove or insert rows above/below, right-click anywhere on the desired row and select an option.

| Title           | Description                                        | Units | Unit Cost | Extended |
|-----------------|----------------------------------------------------|-------|-----------|----------|
| Protective Gear | This will include                                  | 0.00  | \$0.00    | :        |
| Add Row         | Insert row above<br>Insert row below<br>Remove row |       |           |          |

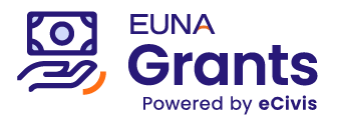

d. Budget Settings: Expand the Budget Settings at the top of the page to select a different method of calculating Indirect Costs and Match/Cost Share. You will see these amounts separated in the Budget Summary section at the top of the worksheet.

| Application Budget for Anth<br>Program: ATorres 3 - Economic Development PV2<br>Project name: | ony Torres<br><sup>024</sup> |                    |  |
|-----------------------------------------------------------------------------------------------|------------------------------|--------------------|--|
| Budget Stage: Pre-Award<br>Actions 🖹 🧿 🕻                                                      | D<br>Budeet Summary          |                    |  |
| \$5,000.00 Total Direct Costs                                                                 | \$0.00                       | Match / Cost Share |  |
| \$0.00 Total Indirect Costs                                                                   | \$0.00                       | Program Income     |  |
| \$5,000.00 Total Amount<br>(Direct + Indirect)                                                |                              |                    |  |
| Budget Settings                                                                               |                              |                    |  |
| Indirect Costs Not Applica                                                                    | ble 🗸 0.00                   | 96                 |  |
| Match / Cost Share Not Applica                                                                | ble 🗸 0.00                   | 96 \$ 0.00         |  |

i. Indirect Cost – Methods for entering Indirect Cost include:

| Budget Settings    |                                    |      |   |   |     |    |    |
|--------------------|------------------------------------|------|---|---|-----|----|----|
| Indirect Costs     | Not Applicable 🗸                   | 0.00 |   |   |     |    | 96 |
| Match / Cost Share | De Minimus Rate<br>Negotiated Rate | 0.00 | 9 | s | 0.0 | 10 |    |
|                    | Not Applicable                     |      |   |   |     |    |    |

 Not Applicable (Default Setting) – List all indirect costs as line items and update the "Item Type" on those line items to "Indirect Cost"

| Title     | Description                             | Units | Unit Cost | Extended Cost | Cost       | GL Code        | Item Type                 |
|-----------|-----------------------------------------|-------|-----------|---------------|------------|----------------|---------------------------|
| Equipment | Please enter<br>equipment costs<br>here | 0.00  | \$0.00    | \$0.00        | \$5,000.00 | AB-CD-<br>1234 | Direct Cost               |
| ⊞ Add Row |                                         |       |           |               |            |                | Direct Cost<br>Cost Share |
| ¢°        |                                         |       |           |               |            |                | Indirect Cost             |

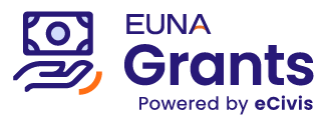

2. Itemized — Include an indirect cost value next to the Cost of any line item

|       |                        | Ext   | <u>t Cost</u> | Direct Cost   | Ind        | Cost    | <u>Cost Share</u> |            |  |
|-------|------------------------|-------|---------------|---------------|------------|---------|-------------------|------------|--|
|       | Personnel Totals:      | \$5   | ,000.00       | \$7,500.00    | \$75       | 0.00    | \$0.00            |            |  |
| Title | Description            | Units | Unit Cost     | Extended Cost | Cost       | GL Code | Indirect Cost     | Cost Share |  |
| TES   | Full Time<br>Employees | 1     | \$5,000.00    | \$5,000.00    | \$5,000.00 |         | \$500.00          | \$0.00     |  |
| PTES  | Part Time<br>Employees | 0     | \$0.00        | \$0.00        | \$2,500.00 |         | \$250.00          | \$0.00     |  |

3. De Minimus Rate — Calculates the federal De Minimus indirect cost rate against each budget line where you select the Indirect Cost checkbox

| ost | Cost        | GL Code | Indirect Cost | Item Type   |
|-----|-------------|---------|---------------|-------------|
| .00 | \$78,000.00 |         |               | Direct Cost |

4. Negotiated Rate – Calculates the manually entered indirect cost rate against each budget line where you select the Indirect Cost checkbox

| Indirect Costs | Negotiated Rate | ~     | 17.00               |             |    |                   | % |
|----------------|-----------------|-------|---------------------|-------------|----|-------------------|---|
| Direct Cost    |                 |       | Ind                 | Cost        |    | <u>Cost Share</u> |   |
| \$78,000.00    |                 |       | \$13,2              | 60.00       |    | \$0.00            |   |
| Cost           | GL Code         | Indir | ect Cost            | Item Ty     | be |                   |   |
| \$78,000.00    |                 |       | <ul><li>✓</li></ul> | Direct Cost |    |                   |   |

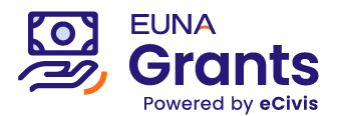

\*Note: Some budget worksheets may include a separate budget category dedicated to tracking Indirect Costs. Changing the rows' item types within this category to "Indirect Cost" will allow you to separate Direct Cost and Indirect Cost Totals at the top of the budget worksheet

|                       |                      |        |               | E             | tt Cost |         | Direct Cost |
|-----------------------|----------------------|--------|---------------|---------------|---------|---------|-------------|
|                       |                      | Indire | ct Cost Total | s:            | \$0.00  |         | \$0.00      |
| Title                 | Description          | Units  | Unit Cost     | Extended Cost | Cost    | GL Code | Item Typ    |
| Indirect Cost         | Indirect Cost        | 0.00   | \$0.00        | \$0.00        | \$0.00  |         | Direct Cost |
| Budget Stag<br>Action | ye: Pre-Award        | Bu     | dge           |               |         |         | mairectCos  |
| \$78,000.00           | Total Direct Costs   |        |               |               |         |         |             |
| \$11,000,00           | Total Indirect Costs |        |               |               |         |         |             |
| \$11,000.00           |                      |        |               |               |         |         |             |

ii. Match/Cost Share – Methods for entering Match/Cost Share include:

| Budget Settings    |                  |      |    |   |      |    |
|--------------------|------------------|------|----|---|------|----|
| Indirect Costs     | Not Applicable 🗸 | 0.00 |    |   |      | 96 |
| Match / Cost Share | Not Applicable 🗸 | 0.00 | 96 | 5 | 0.00 |    |
|                    | Percentage       |      |    |   |      |    |
|                    | Itemized         |      |    |   |      |    |
|                    | Total Amount     |      |    |   |      |    |
| Budget Items       | Not Applicable   |      |    |   |      |    |

1. Not Applicable (Default Setting) — List all match costs as line items and update the "Item Type" on those line items to "Cost Share"

| nded Cost | Cost        | GL Code | Item Type       |  |
|-----------|-------------|---------|-----------------|--|
| \$0.00    | \$78,000.00 |         | Direct Cost 🛛 🗸 |  |
|           |             |         | Direct Cost     |  |
|           |             |         | Cost Share      |  |
|           |             |         | Indirect Cost   |  |

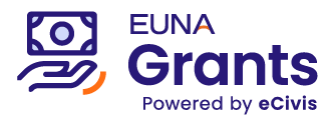

2. Total Amount – Enter a total match/cost share amount at the top of the Budget Worksheet

| Budget Settings    |                |   |       |                |   |
|--------------------|----------------|---|-------|----------------|---|
| Indirect Costs     | Not Applicable | ~ | 0.00  |                | % |
| Match / Cost Share | Total Amount   | ~ | 44.87 | % \$ 35,000.00 |   |

3. Itemized — Include a match/cost share value next to the Direct Cost of any line item

| Ex     | t Cost        | Direct Cost |         |             | Ind (    | lost        | <u>Cost Sha</u> | are |
|--------|---------------|-------------|---------|-------------|----------|-------------|-----------------|-----|
|        | \$0.00        | \$78,000.00 |         |             | \$0.0    | 00          | \$34,998.6      | 0   |
| Cost   | Extended Cost | Cost        | GL Code | Co          | st Share | Item Typ    | e               |     |
| \$0.00 | \$0.00        | \$78,000.00 |         | \$34,998.60 |          | Direct Cost |                 |     |
|        |               |             |         |             |          |             |                 |     |

4. Percentage — Calculates the manually entered percentage against each budget line where you select the Cost Share checkbox

|      | Indirect Costs     | Not Applicab | le  | ♥ 0.00  |          |        |                 | %         |
|------|--------------------|--------------|-----|---------|----------|--------|-----------------|-----------|
|      | Match / Cost Share | Percentage   |     | ✔ 20.00 |          | %      | \$ 0.00         |           |
|      | Direct Cost        |              |     | Ind     | Cost     |        | <u>Cost Sha</u> | <u>re</u> |
|      | \$78,000.00        |              |     | \$0     | .00      |        | \$15,600.00     | D         |
| ost  | Cost               | GL Code      | Cos | t Share | Item     | п Туре |                 |           |
| 0.00 | \$78,000.00        |              |     |         | Direct ( | Cost   |                 |           |

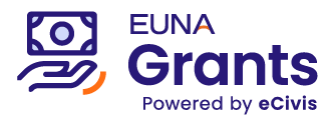

e. Budget Narrative (Optional): Unless directed to provide this information elsewhere, you may provide a detailed justification for your proposed budget here. This can also be exported to PDF for your records

| Budget Narrative                                                                                                    | ^ |
|----------------------------------------------------------------------------------------------------|---|
| Enter your budget narrative below. $\checkmark$ H1       H2       H3       B       I       I< |   |
| This budget includes                                                                                                    |   |
|                                                                                                    |   |
|                                                                                                    |   |
|                                                                                                    |   |
| 7979 characters remaining                                                                                                    |   |
|                                                                                                    |   |

f. When finished editing the budget worksheet, click the "Save Changes" button (bottom of the worksheet) or the floppy disk icon (top of the worksheet) and input any relevant notes

| Save Changes        | Discard Changes  |  |
|---------------------|------------------|--|
| Budget Narrative    |                  |  |
| Enter your budget r | narrative below. |  |
| Budget Stage: Pro   | e-Award          |  |
| Actions             |                  |  |
|                     | Budget Summary   |  |
| #70.000 Total       | ±0.00            |  |

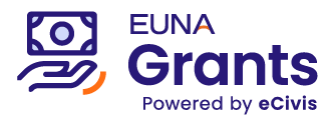

g. Any notes an applicant adds will be timestamped and logged in the "Revisions" history to the left of this popup. This history is visible to both your applicant team members and the granting agency reviewing this budget.

| evisions.                                                                            | New Note:                                        |
|--------------------------------------------------------------------------------------|--------------------------------------------------|
| <b>Pre-Award:</b> <i>Budget Created by A.</i><br><i>Trainer on 09-13-24 10:57 AM</i> | I made edits to the<br>981 characters remaining. |
|                                                                                      |                                                  |

h. When finished editing and saving the worksheet, close the browser tab containing the budget and return to the previous tab containing the application

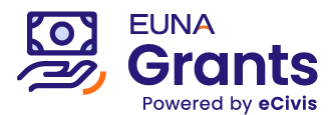

- 5. **Goals:** If included, fill the Goals Worksheet to propose project goals. This same form will be used later, if awarded, to document the final goal target amounts and to report progress against those goals.
  - a. Click "Goals" from the left-hand bar. The Budget Worksheet will open in a separate browser tab.

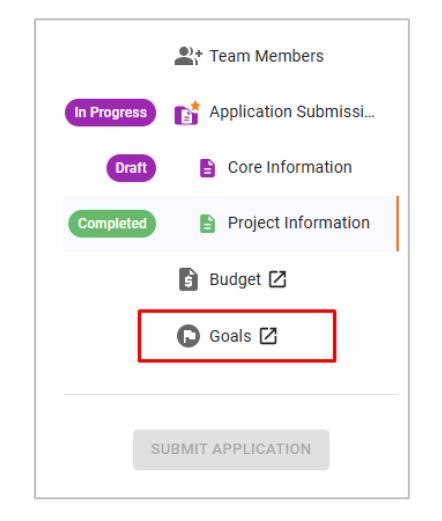

b. Enter the target amounts for any applicable goal areas that your project will address

**\*Note:** The expenditure fields are not used during application but may be used when submitting Activity Reports if you are awarded.

| Project name: Regional Business Support Project |              |    |                         |                      |     |                         |
|-------------------------------------------------|--------------|----|-------------------------|----------------------|-----|-------------------------|
| Goal / Objective                                | Target Units | c  | Direct Cost Expenditure | Matching Expenditure | Pro | gram Income Expenditure |
| Provide SBDC Training                           | 0.00         | \$ | 0.00                    | \$<br>0.00           | \$  | 0.00                    |
| Subgoals                                        |              |    |                         |                      |     |                         |
| SBDC Training Session #1                        | 0.00         | \$ | 0.00                    | \$<br>0.00           | \$  | 0.00                    |
| SBDC Training Session #2                        | 0.00         | \$ | 0.00                    | \$<br>0.00           | \$  | 0.00                    |

- c. When finished editing, click Save Goals
- d. Close the browser tab containing the goals and return to the previous tab containing the application

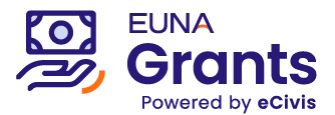

6. **Submit Application**: Once all forms and required worksheets have been completed, the application can be submitted. Click "Submit Application" from the left-hand panel

| Commun      | ity Project ABCD A     | Application [api-000554]          |
|-------------|------------------------|-----------------------------------|
|             | • Team Members         | Application Submission            |
| In Progress | 👔 Application Submissi | (!) Instructions                  |
| Completed   | Core Information       | Please complete the Project Infor |
| Completed   | Project Information    |                                   |
|             | 🕯 Budget ⊿             |                                   |
|             | Goals 🖸                |                                   |
|             |                        |                                   |
| SUE         | MIT APPLICATION        |                                   |

7. Once submitted, the Grantor will typically allow assigned Review Committee members to access select portions of your application content.

### **Tracking Current & Submitted Applications**

To view and monitor your open or previously submitted applications, follow the steps below:

1. Click "My Applications" from the left-hand navigation bar. Then, use the top-right search bar or sort the headings of this table to find your application.

|                 |                                                                                                    |    |          | 1           | Anthony Torres 🕒 Log out |
|-----------------|----------------------------------------------------------------------------------------------------|----|----------|-------------|--------------------------|
| My Applications |                                                                                                    |    |          |             |                          |
| 🕈 My Awards     | My Applications                                                                                               |    |          |             | ~                        |
| 📥 My Profile    | Show 10 v entries                                                                                             |    |          | Searc       | th: Economic Development |
|                 | Program Solicitation                                                                                          | 12 | Due Date | Status 🕸    | Actions 🕼                |
|                 | Economic Development FY2024 - ED05<br>Business Incubator Impact Plan<br>State of EUNA 1, Economic Development |    | N/A      | In Progress | =                        |
|                 |                                                                                                    |    |          |             |                          |

2. You will be taken to a table of all applications you've created for this Program (ability to submit multiple applications is only available at Grantor discretion and may be deactivated)

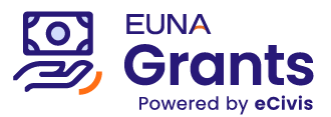

3. Click any of the linked application titles in this table to access the Application Submissions window.

| Economic Development                                                                                                 |  |
|----------------------------------------------------------------------------------------------------|--|
| Economic Development FY2024 - ED05                                                                                   |  |
| My Applications                                                                                                    |  |
| Create New Application<br>Show 10 v entries                                                                          |  |
| Grant Application                                                                                                    |  |
| Conomic Development FY2024 - ED03<br>Regional Business Support Project - 602<br>State of FUNA 1 Economic Development |  |
| State of EUNA 1, Economic Development                                                                                |  |

4. The Applications Submissions window contains a more detailed table of your applications. Click the applicable Project Title to review that application.

| eCivis                                     | =               |                                                                                                    |                          |                      |                    |            |            | Ar | nthony Torres 🛛 😕 Log |
|--------------------------------------------|-----------------|----------------------------------------------------------------------------------------------------|--------------------------|----------------------|--------------------|------------|------------|----|-----------------------|
| My Applications<br>My Awards<br>My Profile | <u>∳ cCIVIS</u> | State of EUNA 1<br>Economic Development<br>Economic Development FY2024 - ED05<br>For any questions related to this program si<br>Create New Application | slicitation please conta | act anthony.torres@e | unasolutions.com   |            |            |    |                       |
|                                            | Application Su  | ubmissions                                                                                                    |                          |                      |                    |            |            |    |                       |
|                                            | ÷               |                                                                                                    |                          |                      |                    |            |            |    |                       |
|                                            | Project Title   | •                                                                                                    | Submitter                |                      | Application Status | Start Date | End Date   | L  | Budget (              |
|                                            | No Businer      | ss Incubator Impact Plan (api-000173)                                                                                                    | Anthony Torres           |                      | In Progress        | 04/19/2024 | 08/01/2024 |    | \$0.00                |
|                                            | Region          | al Business Support Project - R02 (api-000164)                                                                                                    | Anthony Torres           |                      | In Progress        | 04/01/2024 | 08/01/2024 |    | \$0.00                |
|                                            | Econom          | nic Growth Initiative [api-000174]                                                                                                    | Anthony Torres           |                      | In Progress        | 04/19/2024 | 08/01/2024 |    | \$0.00                |
|                                            | R Comm          | unity Business Support Project [api-000172]                                                                                                    | Anthony Torres           |                      | In Progress        | 04/19/2024 | 08/01/2024 |    | \$0.00                |

5. To export a copy of the filled application form to PDF format, open the form name and click "Export to PDF" from the top-right corner of the page

| Project Information | Please complete all required fields below and any others that apply. Remember to<br>osts per category. | request funds via the Budget section, entering your budgeted c |
|---------------------|----------------------------------------------------------------------------------------------------|----------------------------------------------------------------|
| 🖥 Budget 🗹          | Last edited by: Anthony Torres, 11/13/2024 08:55AM                                                     |                                                                |
| O Goals 🖄           | Project Narrative                                                                                      |                                                                |
| UBMIT APPLICATION   |                                                                                                    |                                                                |

6. To export a copy of the budget worksheet, open the "Budget" menu item and click the spreadsheet button at the top of the worksheet

| Budget Stage: | Pre-Award |
|---------------|-----------|
| Actions       |           |
|               |           |